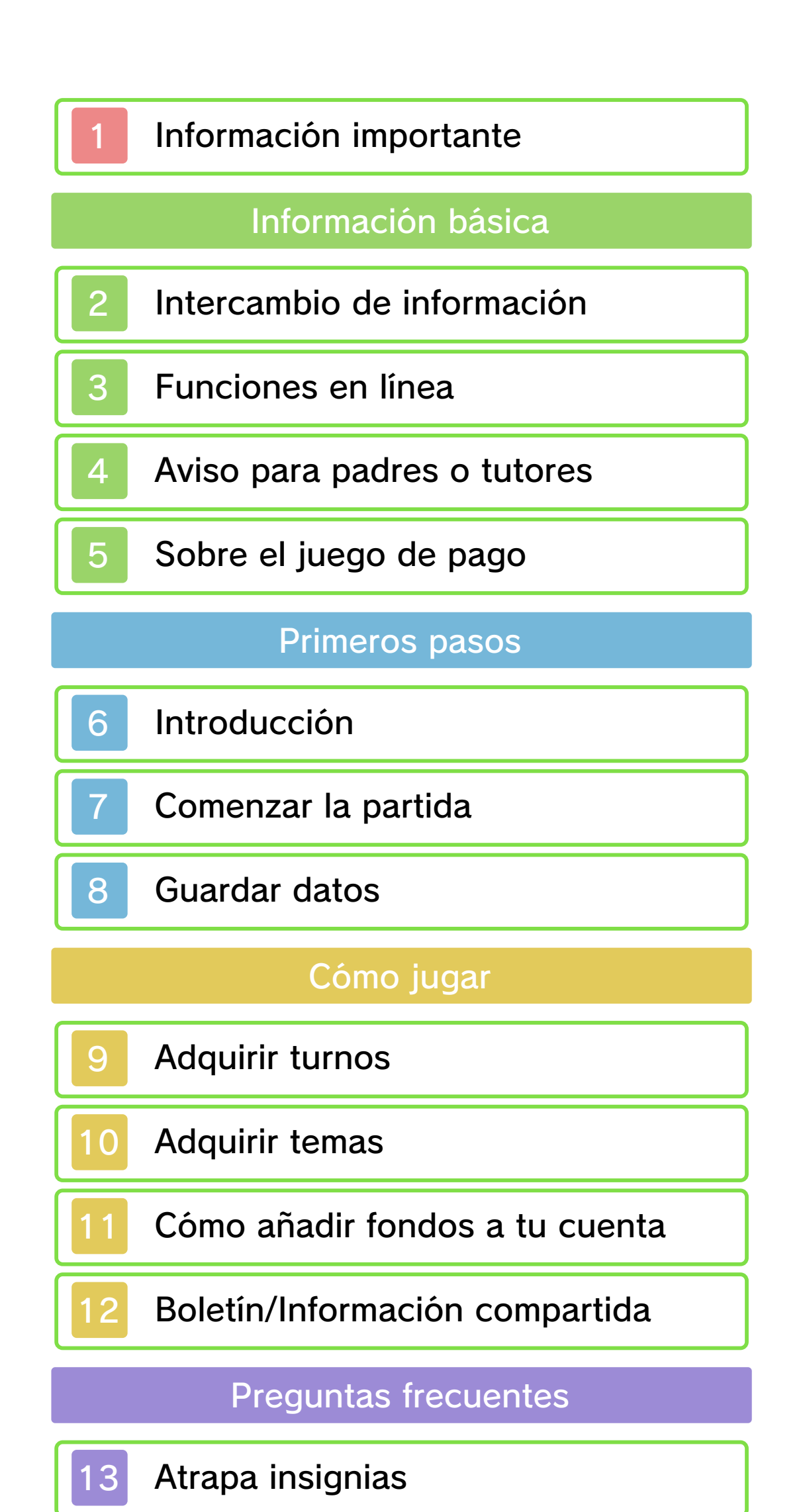

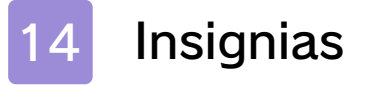

15 Miiverse

16 Información adicional

Solución de problemas

17 Información de asistencia

#### Información importante

Lee cuidadosamente este manual antes de usar este programa. Si un menor va a usar este programa, las instrucciones se las debe explicar un adulto.

Además, lee todo el contenido de la aplicación Información sobre salud y seguridad dentro del menú HOME antes de usar este título.

Para entrar en esta aplicación, toca el icono (a) en el menú HOME, luego toca Abrir y lee cuidadosamente el contenido de cada sección. Cuando hayas terminado, oprime (HOME) para volver al menú HOME.

También deberías leer detenidamente el manual de instrucciones de la consola, incluida la sección de información sobre salud y seguridad, antes de usar este programa.

Ten en cuenta que a menos que se indique lo contrario, el término "Nintendo 3DS" incluye a todas las consolas de la familia Nintendo 3DS: New Nintendo 3DS, New Nintendo 3DS XL, Nintendo 3DS, Nintendo 3DS XL, y Nintendo 2DS.

#### Información importante

La consola Nintendo 3DS y este programa no fueron diseñados para usarse con dispositivos no autorizados o accesorios sin licencia. Su uso podría ser ilegal, anula la garantía e incumple las obligaciones aceptadas en el contrato de uso. Además, dicho uso podría causar lesiones a ti o a terceros y podría causar problemas de funcionamiento y/o daño a la consola Nintendo 3DS y los servicios relacionados. Nintendo (así como sus concesionarios o distribuidores autorizados) no es responsable de ningún daño o pérdida causada por el uso de dichos dispositivos no autorizados o accesorios sin licencia. A menos que se autorice, el copiar programas de Nintendo es ilegal y está estrictamente prohibido por las leyes de propiedad intelectual tanto nacionales como internacionales. Las copias de seguridad o de archivo no están autorizadas.

Nintendo respeta la propiedad intelectual de otros, y solicitamos a los proveedores de contenido de Nintendo 3DS que hagan lo mismo. De acuerdo con la Digital Millennium Copyright Act (Ley de Derechos de Autor del Milenio Digital) en los <u>Estados Unidos, la Directiva sobre el</u> Comercio Electrónico en la Unión Europea y otras leyes aplicables, hemos decidido adoptar la política de eliminar, bajo las circunstancias apropiadas y a nuestro criterio exclusivo, cualquier programa para la consola Nintendo 3DS que se considere infractor de la propiedad intelectual de otros. Si crees que tus derechos de propiedad intelectual estan siendo infringidos, visita www.nintendo.com/ippolicy para ver la política completa y conocer tus derechos.

Consulta la versión en inglés de este manual electrónico para ver los derechos de propiedad intelectual relacionados con este programa, incluidos los avisos legales de las aplicaciones intermedias y los componentes de los programas de código abierto, en caso de que se hayan utilizado.

CTR-N-JWVE-00

# 2 Intercambio de información

El contenido generado por usuarios, o CGU, se refiere a cualquier contenido creado por los usuarios como mensajes, personajes Mii, imágenes, fotos, video, audio, etc.

# Advertencia sobre el intercambio de información

El grado de intercambio de CGU varía según el programa.

 Nintendo no se hace responsable de cualquier problema que resulte del uso de internet (por ejemplo: el envío de información por internet o el intercambio de contenido con otras personas).

#### Funciones en línea

3

Este programa requiere de una conexión a internet. Antes de comenzar, asegúrate de tener una conexión a internet estable.

- Para obtener información acerca de cómo conectar tu consola a internet, consulta el manual de instrucciones de la consola.
- Para poder usar Miiverse con este programa, tendrás que iniciar Miiverse y configurarlo.

Este programa es compatible con Nintendo Network.

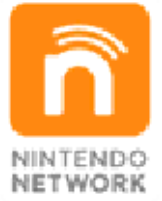

Nintendo Network es el nombre del servicio de red de Nintendo que te permite, entre otras cosas, disfrutar de juegos y otros contenidos a través de internet.

#### Protección de la privacidad

- Para proteger tu privacidad, no reveles información personal como tu apellido, número de teléfono, fecha de nacimiento, edad, escuela, dirección de correo electrónico o dirección física cuando te comuniques con otros.
- La clave de amigo es parte de un sistema que te permite jugar con personas que conoces. Si intercambias tu clave de amigo con desconocidos, corres el riesgo de compartir información con gente

que no conoces o recibir mensajes que contengan lenguaje ofensivo. Por lo tanto, te aconsejamos que no des tu clave de amigo a personas que no conozcas.

#### Aviso para padres o tutores

Se pueden restringir ciertas funciones mediante las opciones correspondientes del control parental que se enumeran más abajo.

- Servicios de compra de Nintendo 3DS
  - Restringe la adquisición de plays (turnos) en Nintendo Badge Arcade.
- Miiverse

4

Permite restringir la publicación y lectura o solo la publicación de mensajes en Miiverse. Elige Bloquear solo publicación para restringir la publicación de mensajes y capturas de pantalla del menú HOME. Elige Bloquear publicación y lectura para restringir la publicación y la lectura de mensajes y capturas de pantalla del menú HOME.

- Podrás ver publicaciones seleccionadas y recomendadas por Nintendo incluso si el acceso a Miiverse está restringido.
- El acceso a este u otros juegos también se puede restringir a través de la opción Clasificación por edades del control parental.
- Para obtener más información acerca del uso del control parental, consulta el manual de instrucciones de la consola.

#### 5 Sobre el juego de pago

En este juego podrás usar dinero real para comprar turnos y jugar en las máquinas badge-catchers (atrapa insignias). Necesitarás contar con una conexión a internet para adquirir turnos.

#### Adquirir plays (turnos)

- Podrás ver los detalles de tus compras en la opción Movimientos de la cuenta en Nintendo eShop.
- Las compras realizadas desde Nintendo Badge Arcade solo pueden usarse dentro de este mismo programa.
- El Contrato de uso de Nintendo 3DS aplica a todas las compras realizadas desde Nintendo Badge Arcade. Puedes revisar este documento en la sección Información adicional dentro de Configuración a internet en la configuración de la consola, o en la página web http://www. nintendo.com/consumer.
- Las compras realizadas desde Nintendo Badge Arcade no son reembolsables excepto donde así lo requiera la ley, y no pueden ser intercambiadas por otros productos o servicios.
- Los turnos adquiridos solo son compatibles con la consola Nintendo 3DS en la que fueron comprados.

# Introducción

6

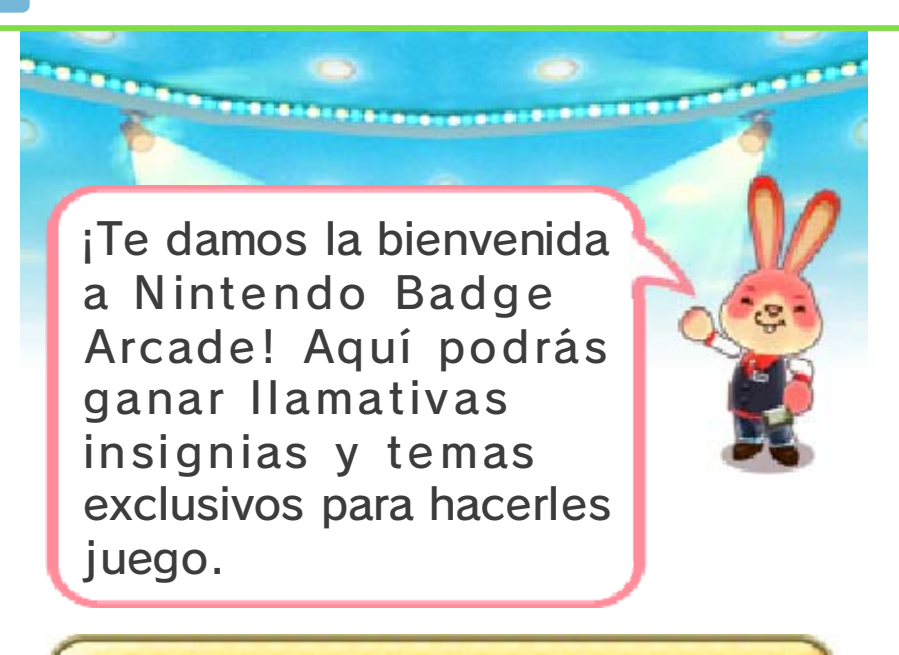

# Uso de insignias

Puedes usar insignias para decorar tu menú HOME colocándolas en casillas vacías junto con tus iconos y carpetas de programas.

# Uso de temas

Puedes usar temas para personalizar la apariencia de tu menú HOME. Los temas pueden afectar aspectos como la imagen de fondo y el diseño de las carpetas.

# Comenzar la partida

7

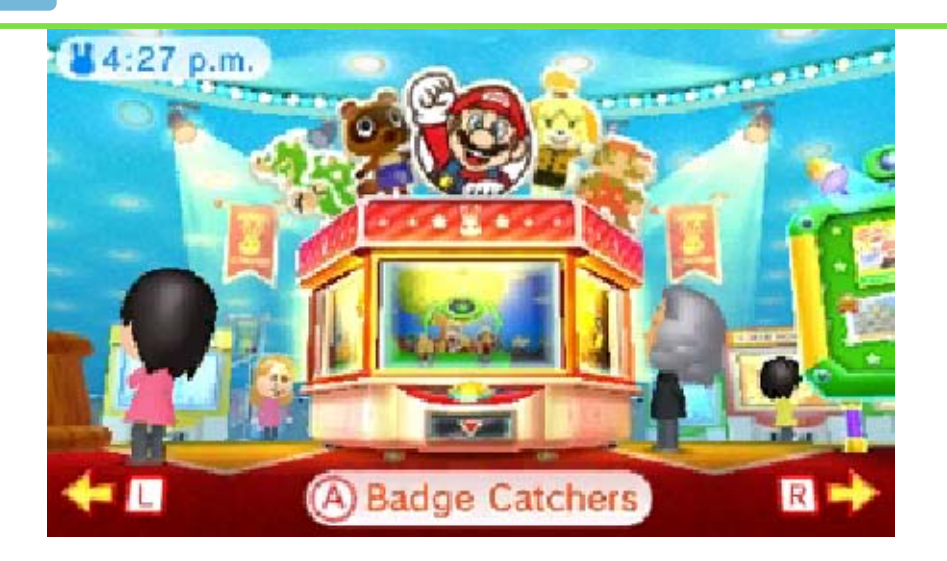

Al iniciar el juego, pasarás al salón principal de la sala de juegos. Ahí podrás elegir una opción para comenzar.

| Badge<br>Catchers<br>(Atrapa<br>insignias)   | Ve hacia los atrapa<br>insignias, las<br>máquinas en las que<br>puedes jugar para<br>obtener insignias<br>(ver pág. 9).                                                                        |
|----------------------------------------------|----------------------------------------------------------------------------------------------------|
| Collection<br>(Cole-<br>cción)               | Échale un vistazo a<br>la colección de<br>insignias que has<br>obtenido hasta el<br>momento.                                                                                                   |
| Practice<br>Catcher<br>(Grúa de<br>práctica) | Cada día una de las<br>grúas será<br>presentada como<br>grúa de práctica y<br>podrás jugarla de<br>manera gratuita. Si<br>tienes suerte, ¡la<br>práctica puede<br>traerte buenas<br>ganancias! |

| Miiverse<br>Gallery<br>(Galería<br>de<br>Miiverse) | Ve las publicaciones<br>de otros usuarios en<br>Miiverse en las que<br>muestran cómo han<br>decorado sus<br>menús. La galería<br>Miiverse es un<br>espacio bajo<br>moderación y las<br>publicaciones son<br>seleccionadas y<br>recomendadas por<br>Nintendo. |
|----------------------------------------------------|----------------------------------------------------------------------------------------------------|
| Theme<br>Shop<br>(Tienda<br>de temas)              | Aquí podrás leer<br>sobre promociones<br>especiales que te<br>darán acceso a<br>temas exclusivos.<br>También podrás<br>obtener los temas<br>para los que hayas<br>calificado (ver pág.<br>10).                                                               |
| Help Desk<br>(Quiosco<br>de<br>informa-<br>ción)   | Visita el quiosco de<br>información si tienes<br>dudas sobre las<br>diferentes funciones,<br>necesitas ayuda o<br>quieres cambiar la<br>configuración del<br>juego.                                                                                          |

## Guardar datos

8

Tu progreso se guardará automáticamente en intervalos específicos, como cada vez que completes un turno en un atrapa insignias.

## Recordatorio

Si apagas la consola o esta se queda sin batería durante la partida, perderás todo el progreso registrado desde la última vez que guardaste, así como cualquier turno restante que tengas. Los turnos restantes no podrán reembolsarse y el progreso perdido no podrá ser restaurado, así que ten cuidado.

Para evitar perder datos debido a acciones realizadas por el usuario, no apagues y enciendas la consola repetidamente ni saques una tarjeta de juego/ tarjeta SD mientras se guardan los datos. La pérdida de datos también puede ser ocasionada por problemas de conexión, debido a la presencia de polvo o suciedad en los terminales. En estas situaciones, los datos no podrían recuperarse.

#### Adquirir turnos

9

En este juego podrás usar dinero real para jugar en las máquinas atrapa insignias. Necesitarás contar con una conexión a internet para adquirir turnos. La adquisición de turnos te da la oportunidad de ganar insignias que puedes usar para decorar tu menú HOME.

#### Realizar una compra

- Ve al salón principal y selecciona la opción Badge Catchers (Atrapa insignias).
- 2. Oprime (A).
- 3. Selecciona Purchase (Adquirir).
  - Antes de completar la compra, lee con atención el recuadro de información adicional que se mostrará en pantalla.
- 4. Selecciona Purchase (Adquirir) de nuevo.
  - Los turnos que adquieras pueden usarse en cualquier atrapa insignias de la sala de juegos. Ten en cuenta que los turnos deberán usarse durante la visita en la que hayan sido adquiridos. No podrás guardar turnos adquiridos para futuras visitas.

#### Las insignias

- Las insignias se guardarán en la tarjeta SD.
- 🕇 Las insignias solo podrán ser

 usadas en la consola en la que hayan sido adquiridas. No podrás usar tus insignias en otra consola aun si intercambias las tarjetas SD.
 Si borras tu identificador de Nintendo Network, perderás todas tus insignias y no podrás

volver a descargarlas.

#### Adquirir temas

10

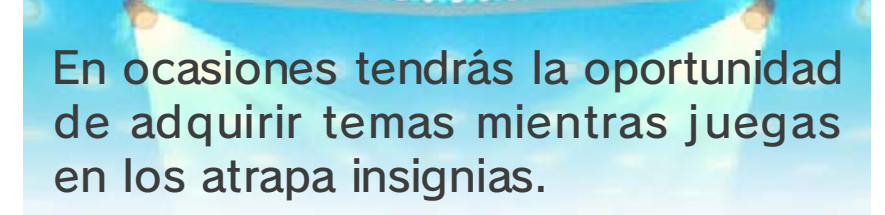

## La tienda de temas

Podrás acceder a la tienda de temas desde el salón principal. Ve a la tienda para encontrar más información sobre promociones especiales y ver los temas que has adquirido.

## Información sobre los temas

- Asegúrate de adquirir de inmediato los temas para los que has calificado en la tienda de temas. Una vez que una promoción especial expire, no podrás adquirir el tema correspondiente.
- Para ver los temas que has adquirido, toca en el menú HOME y, a continuación, selecciona combiar tema. Si borras un tema, podrás volver a descargarlo desde la opción Temas adquiridos en la tienda de temas.
- Es posible que no puedas volver a descargar temas si han sido cancelados o descontinuados.
- Los temas se guardarán en la tarjeta SD.
- Los temas solo podrán ser usados en la consola en la que

hayan sido adquiridos. No podrás usar tus temas en otra consola aun si intercambias las tarjetas SD.

Si borras tu identificador de Nintendo Network, perderás todos tus temas y no podrás volver a descargarlos.

# Cómo añadir fondos a tu cuenta

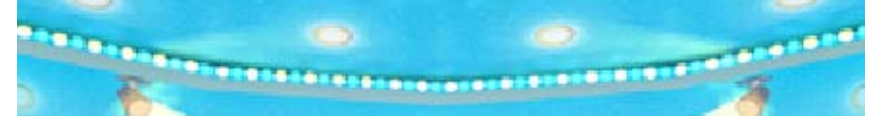

Debes disponer de suficientes fondos en tu cuenta de Nintendo eShop para poder realizar la compra de contenidos descargables. Si no dispones de suficientes fondos en tu cuenta, selecciona Añadir fondos para añadir fondos a tu saldo. Puedes añadir fondos a tu cuenta mediante una tarjeta Nintendo

Shop o una tarjeta de crédito.
Puedes guardar la información de

tu tarjeta de crédito para que cuando quieras realizar una compra o añadir fondos a tu cuenta, solo tengas que introducir la contraseña que elegiste al guardar la información de la tarjeta de crédito.

Puedes borrar la información de la tarjeta de crédito en cualquier momento desde la opción Configuración/Otros de Nintendo eShop.

# Boletín/Información compartida

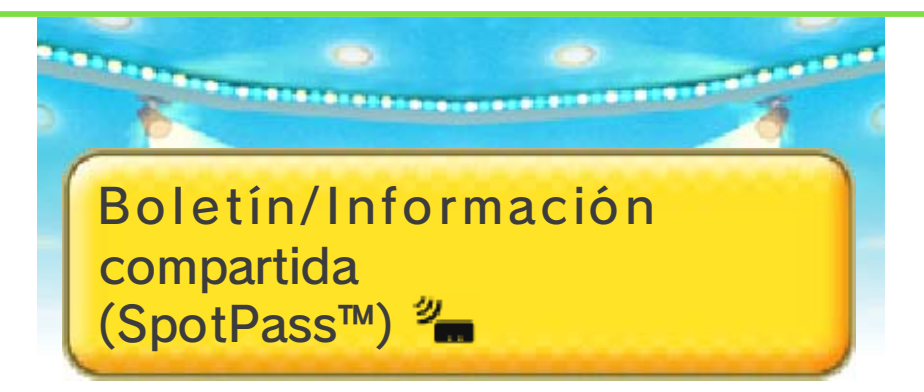

¿Sabías que la sala de juegos tiene un boletín especial que proporciona información a los suscriptores aun cuando sus consolas se encuentran en modo de espera? El boletín incluye novedades, información sobre turnos gratuitos y mucho más.

Para recibirlo solo necesitas configurar tu consola para que se conecte a internet automáticamente mediante un punto de acceso (red inalámbrica) y activar la función SpotPass para este programa. Activar SpotPass para este programa también te permite elegir compartir información de juego con Nintendo. Esta información se usará para mejorar los productos y servicios de Nintendo.

# 🚖 Cómo suscribirse

Cuando juegues la sección de presentación del juego, se te preguntará si quieres compartir tu información de juego y suscribirte al boletín.

Podrás cambiar la configuración

de estas opciones en el quiosco de información seleccionando Other settings. (Otras opciones).

#### Atrapa insignias

13

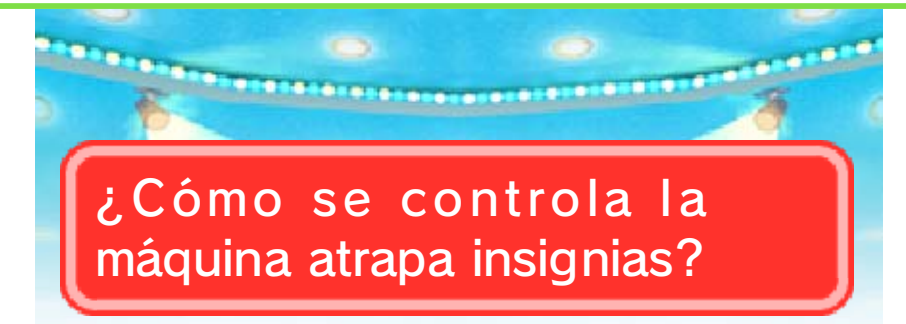

Mantén oprimido (A) o el botón amarillo en la pantalla táctil para mover la grúa. Cuando sueltes el botón, la grúa se detendrá y a partir de ese momento, todos sus movimientos serán automáticos, así que relájate y espera a ver si atrapaste algo.

¿Cómo puedo mejorar mi técnica para atrapar insignias?

Si quieres mejorar tu técnica, tal vez sea conveniente que aproveches el sistema de grúas de práctica. Cada día una de las grúas será presentada como grúa de práctica. Podrás usar la grúa de práctica una vez al día.

¿Puedo cambiar de atrapa insignias entre turnos?

¡Por supuesto! Oprime L o R para alternar entre los diferentes atrapa insignias entre turnos.

## ¿Puedo reajustar el contenido de un atrapa insignias?

¡Claro! Solo toca al conejo en la pantalla táctil y pídele que reacomode las insignias. Ten en cuenta que cuando reajustes el contenido de un atrapa insignias, todas las insignias restantes volverán a su posición original y se usarán nuevas copias de las insignias que hayas atrapado para reabastecer la máquina. Reajustar el contenido de las máquinas no tendrá ningún efecto en la colección de insignias que hayas atrapado.

# ¿Cómo puedo seguir jugando?

Una vez que hayas usado todos tus turnos gratuitos, el conejo te preguntará si quieres adquirir turnos adicionales. Para hacerlo, sigue sus instrucciones.

De vez en cuando, el conejo te ofrecerá la opción de incrementar la cantidad de turnos adquiridos a la vez. Podrás volver al modo de pago original cuando quieras, solo tócalo en la pantalla táctil y selecciona Bundle setting. (Configuración de paquetes).

¿Qué debo hacer si no se actualizan los atrapa insignias en la sala de juegos?

Si parece que no se están actualizando los atrapa insignias en la sala de juegos, ve a Gestión de datos en la configuración de la consola, selecciona Nintendo 3DS y, en seguida, selecciona Contenido descargable para borrar los datos de este juego que tengas guardados ahí. A continuación, vuelve a iniciar Nintendo Badge Arcade. Este proceso debería actualizar las máquinas.

Borrar los datos de este programa desde el menú de contenido descargable no afectará a tu colección de insignias.

Si atrapas 10 insignias de práctica o una insignia de bonificación en una de las grúas de práctica, recibirás turnos gratuitos en las grúas normales como premio.

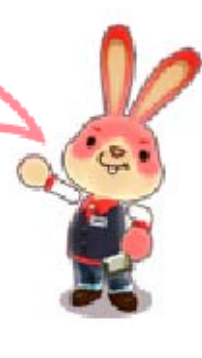

## 14 Insignias

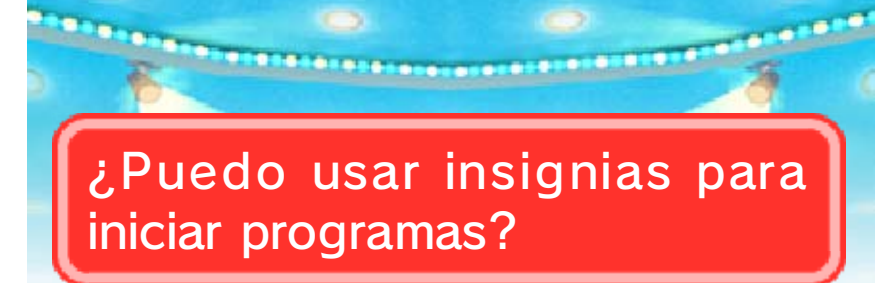

Solo determinadas insignias pueden usarse para abrir programas. Estas insignias funcionan igual que los iconos de programa normales (, por ejemplo) al ser colocadas en el menú HOME.

# ¿Cómo quito una insignia del menú HOME?

Si tocas una insignia en el menú HOME podrás elegir entre cambiarla de lugar o quitarla del menú HOME.

¿Solo se pueden colocar o quitar insignias en el menú HOME desde el programa Nintendo Badge Arcade?

¡No! Puedes decorar tu menú HOME sin necesidad de acceder a Nintendo Badge Arcade, solo abre los ajustes del menú HOME en la pantalla táctil y selecciona : Poner insignias.

¿Por qué no encuentro en mi estuche de insignias una insignia que acabo de recibir?

Es posible que sea necesario actualizar el estuche de insignias. Ve al quiosco de información y selecciona I need more Info! (Necesito más información), a continuación elige Something else. (Otro asunto) y, en seguida, Badge problems. (Problemas con las insignias). ¿Cómo cambio las categorías en mi estuche de insignias?

Para cambiar las categorías que se muestran en tu estuche de insignias, ve al quiosco de información y selecciona la opción My badge box (Mi estuche de insignias). Tu estuche tiene espacio para hasta 1000 insignias diferentes de 100 categorías. Ten en cuenta que si tu colección solo incluye insignias de una sola categoría, no podrás eliminarla del estuche. Sin embargo, podrás usar la opción My badge box (Mi estuche de insignias) para quitar todas las insignias de tu menú HOME y regresarlas al estuche, ya que esta es una etapa secundaria de la organización del estuche.

Ten en cuenta que de vez en cuando actualizamos determinadas insignias y alternamos entre una gran variedad de atrapa insignias diferentes. Si no consigues atrapar una insignia que te gusta, ¡mantente al pendiente porque es posible que vuelva a estar disponible más adelante!

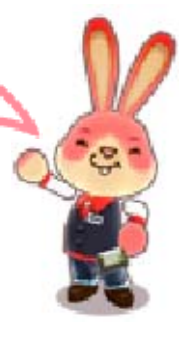

#### Miiverse

15

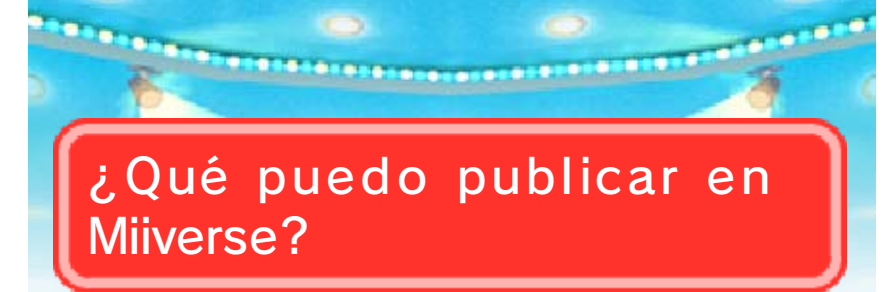

En Miiverse puedes publicar capturas de pantalla del menú HOME en la pantalla táctil, tu personaje Mii y comentarios.

# ¿Cómo tomo una captura de pantalla del menú HOME?

Para tomar una captura de pantalla, oprime **1** HOME para abrir el menú HOME y, a continuación, oprime mientras mantienes oprimido (?). Ten en cuenta que solo podrás tomar capturas del menú HOME en la pantalla táctil.

¿Dónde se guardan las capturas de pantalla del menú HOME que tome?

Las fotografías se guardan en la tarjeta SD y pueden verse tanto en la consola Nintendo 3DS como en una computadora.

¿Por qué no puedo ver algunas de las capturas de pantalla que he tomado?

Las imágenes que hayan sido borradas o editadas en la aplicación Cámara de Nintendo 3DS no pueden seleccionarse en Nintendo Badge Arcade.

Recuerda que puedes hacer que tu menú HOME se vea de lo más original combinando insignias con temas.

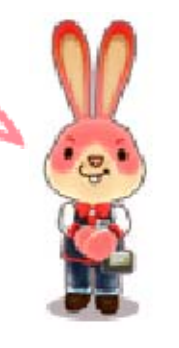

# 16 Información adicional

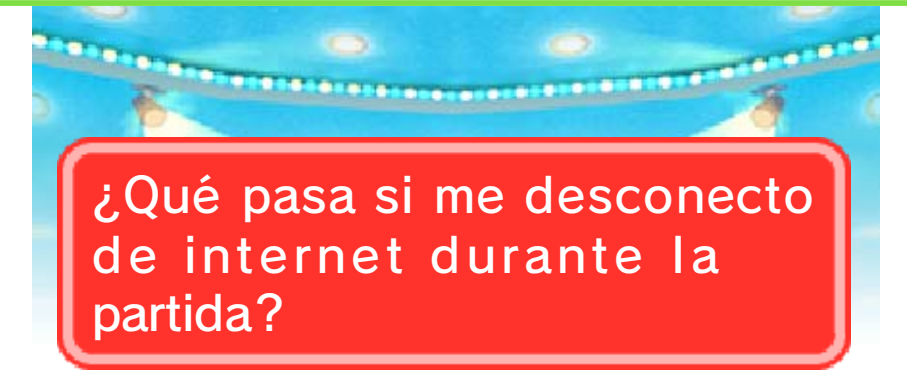

Si pierdes la conexión a internet durante la partida podrías perder tus turnos restantes y el progreso realizado desde la última vez que guardaste. Para evitar que esto suceda, asegúrate de siempre jugar con una conexión a internet estable y restablece la conexión lo más pronto posible si te desconectas durante una partida.

Mientras no apagues la consola o te quedes sin batería, un error de conexión a internet no debería causar que pierdas turnos o insignias nuevas. Si pierdes la conexión a internet de manera temporal, te recomendamos que conectes tu consola al adaptador de corriente para asegurar que no se acabe la batería mientras restableces la conexión.

¿Qué pasa si borro Nintendo Badge Arcade en mi consola?

Si borras el programa Nintendo Badge Arcade de tu consola, perderás el acceso al juego, pero esto no afectará a tu colección de insignias. Para volver a usar el juego, descárgalo de nuevo desde

#### Nintendo eShop.

¿Cuándo comienza un nuevo día en la sala de juegos?

El inicio del día es diferente en cada región. El horario de operaciones de la sala de juegos de tu región se muestra en la esquina inferior izquierda de la pantalla táctil en la pantalla del título. La primera hora registrada en el horario de operaciones indica la hora a la que comienza un nuevo día.

¿Por qué la hora que se muestra en el salón principal es diferente a la de mi tiempo local?

Este programa usa la zona horaria seleccionada en la configuración de la consola para determinar la hora actual. Si la hora mostrada en el salón no corresponde a la hora actual, ve a la configuración de la consola y confirma la información de la zona horaria desde la opción Información de usuario en los ajustes del identificador de Nintendo Network.

# ¿Qué es un Play Code (código de turno)?

Los códigos de turno son códigos de un solo uso que te permiten usar turnos gratuitos. Si recibes un código de turno y quieres descargarlo, visita la sección de atrapa insignias en la sala de juegos, toca al conejo en la pantalla táctil y selecciona la opción I have a play code! (Tengo un código de turno) durante la conversación. Asegúrate de no confundir el número 0 con la letra 0 al introducir un código de turno.

# Información de asistencia

17

Servicio al cliente de Nintendo SUPPORT.NINTENDO.COM

EE. UU./Canadá: 1-800-255-3700

Latinoamérica: (001) 425-558-7078